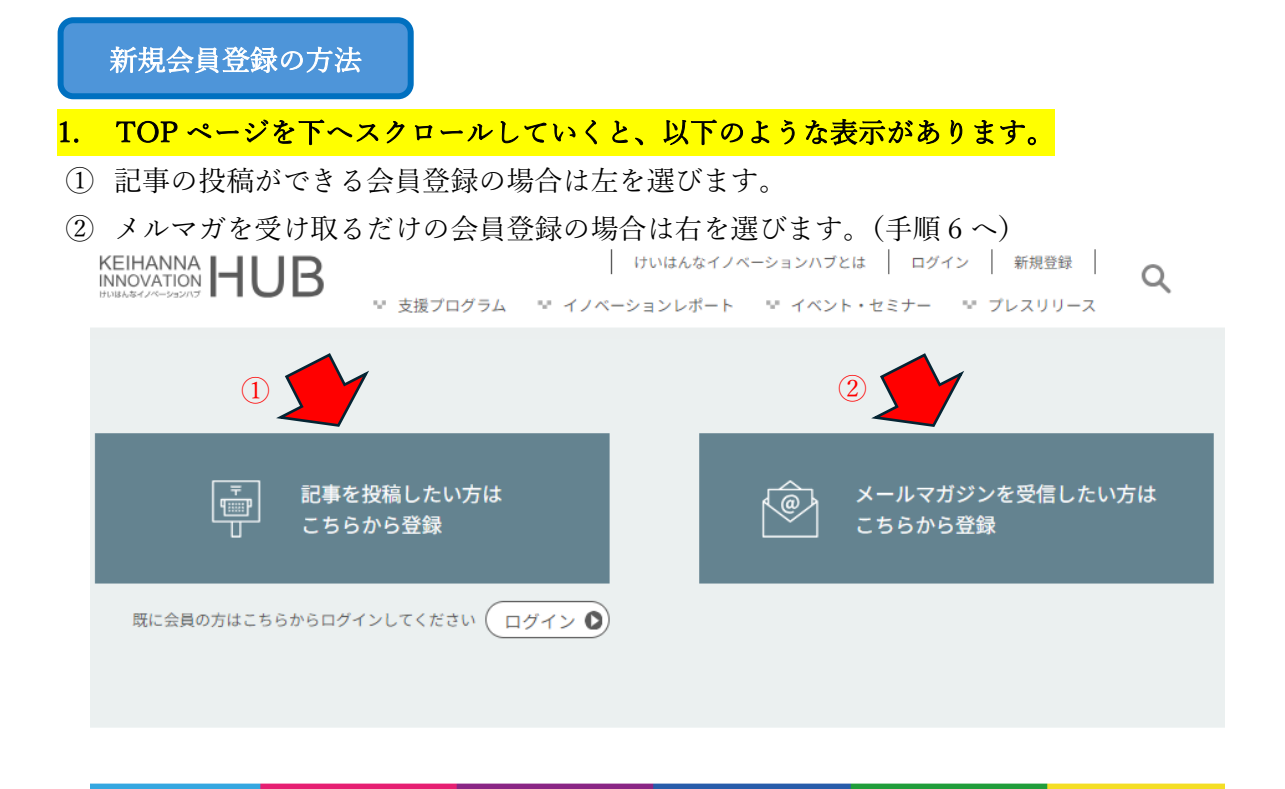

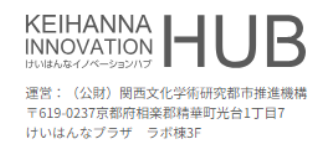

お問い合わせ

支援プログラム イノベーションレポート イベント・セミナー プレスリリース このサイトについて 投稿内容に関する制限 メール受信解除の方法 よくある質問

利用規約 個人情報保護方針

Copyright ©Keihanna Innovation HUB. All rights reserved.

# 2. 記事の投稿ができる会員登録は、以下の画面から必要事項を入力して登録を押すと、入力したメールアドレスに本人認証のためのメールが送信されます。

|  |           | けいはんなイノベーションハブとは ログイン 新祝豊緑 (        |  |
|--|-----------|-------------------------------------|--|
|  | ◇ 支援プログラム | マ イノベーションレポート マ イベント・セミナー マ プレスリリース |  |

#### 新規会員登録

| ******              |  |
|---------------------|--|
| 10000月              |  |
| ユーザー名*              |  |
|                     |  |
|                     |  |
| 所属機關*               |  |
|                     |  |
|                     |  |
| 斤名*                 |  |
| Mrtu                |  |
|                     |  |
| 170 - K*            |  |
| 7,20-1              |  |
|                     |  |
|                     |  |
| x- <i>n</i> -       |  |
|                     |  |
|                     |  |
| 1 MG 2              |  |
| ) open              |  |
| 上に表示された文字を入力してください。 |  |
|                     |  |
|                     |  |
|                     |  |
|                     |  |
| 登録                  |  |
|                     |  |
|                     |  |
|                     |  |

#### 3. 送信されてきたメール本文の本登録 URL をクリックします。

### けいはんなイノベーションハブにご登録いただきありがとうございます。

けいはんなイノベーションハブ <info@keihanna-inv-hub.jp> To 自分 👻 けいはんなイノベーションハブにご登録いただきありがとうございます。 以下のリンクをクリックしてメールアドレスを確認してください。 https://keihanna-inv-hub.jp/profile/?a=confirm&key=XZGmr8nNRb4ig0PRdGed&login=toshi19580728%40gmail.com けいはんなイノベーションハブ 運用責任元:けいはんなイノベーションハブ事務局 お問合せ先: 公益財団法人 関西文化学術研究都市推進機構 〒619-0237 京都府相楽郡精華町光台1丁目7けいはんなプラザラボ棟3F URL : https://keihanna-inv-hub.jp/ メール: info@keihanna-inv-hub.jp ٢ ∽ 返信 → 転送 AI 返信 4. 以下のように、メールアドレス認証完了が表示されるので、ログインします。 KEIHANNA INNOVATION HUB けいはんなイノベーションハブとは ログイン 新規登録 ♥ 支援プログラム ♥ イノベーションレポート ♥ イベント・セミナー ♥ プレスリリース マイページ メールアドレス認証が完了しました。

<u>登録情報の変更</u> パスワードを変更

## 5. 必要事項を入力してログインします。「ログイン状態を保存する」にチェックをすると、 次回のログイン時に必要事項の入力をすることなくログインできるようになります。

|   | けいはんなイノベーションハブとは   ログイン   新規登録  <br>▽ 支援プログラム マ イノベーションレポート マ イベント・セミナー マ プレスリリース                                           |
|---|----------------------------------------------------------------------------------------------------|
|   | 新規会員登録                                                                                                    |
|   | 会員登録を完了しました。 電子メールで送信されたメールアドレス確認用リン<br>クをクリックいただいた後、ログインできるようになります。                                                        |
|   | <b>既存ユーザのログイン</b><br>ユーザー名またはメールアドレス                                                                                        |
| [ | ベスワード                                                                                                    |
| ĺ | <b>度<sup>R</sup>NL</b><br>上に表示された文字を入力してください。                                                                               |
|   | <ul> <li>ログイン状態を保存する</li> <li>ログイン</li> <li>バスワードを忘れた場合</li> <li>バスワードリセット</li> <li>はじめての方はこちら</li> <li>新規ユーザー登録</li> </ul> |

 メルマガを受け取るだけの会員登録の場合は、以下の画面からメールアドレスとメー ルアドレス(確認用)を入力して、送信を押すと、入力したメールアドレスに本人認証 のためのメールが送信されます。

| けいはんなイノ                       | バーションハブ                      | 、メールマガジン                                      |                    |                                                |                       | <ul> <li>ログイン</li> </ul> |
|-------------------------------|------------------------------|-----------------------------------------------|--------------------|------------------------------------------------|-----------------------|--------------------------|
| 新規メルマガ会員登録                    |                              |                                               |                    |                                                |                       |                          |
|                               | 仮登録                          | 仮登録完了<br>———————————————————————————————————— | 本登録<br>——O         | 登録内容確認<br>———————————————————————————————————— | 本登録完了<br>——— <b>0</b> |                          |
| 登録したいメー<br>入力されたメー<br>メールアドレス | ールアドレスを入<br>ールアドレス宛に<br>、 必須 | カして、「送信」ボタ<br>こ、本登録用のURL                      | タンを押してく<br>が書かれたメ- | ださい。<br>-ルをお送りします                              | 0                     |                          |
| メールアドレス                       | ス                            |                                               |                    |                                                |                       |                          |
| メールアドレス                       | ス(確認用)                       |                                               |                    |                                                |                       |                          |
| 確認のため、再度ご                     | 入力ください。                      |                                               |                    |                                                |                       |                          |
|                               |                              |                                               | 送信                 |                                                |                       |                          |

| けいはんなイン                            | ノベーションハブ                                                                                          | メールマガジン                             |                             |                                                |               | <ul> <li>ログイン</li> </ul> |  |
|------------------------------------|---------------------------------------------------------------------------------------------------|-------------------------------------|-----------------------------|------------------------------------------------|---------------|--------------------------|--|
|                                    |                                                                                                   | 新規义                                 | ルマガ会                        | 員登録                                            |               |                          |  |
|                                    | <b>仮登録</b><br>●────                                                                               | 仮登録完了                               | 泰登録<br>——o——                | 登録内容確認<br>———————————————————————————————————— | 本登録完了<br>———o |                          |  |
| 仮登録が完了<br>toshiyuki1958<br>引き続き、本登 | 仮登録が完了しました。<br>toshiyuki19580728@gmail.com 宛に、本登録用のURLを記載したメールをお送りしました。<br>引き続き、本登録の手続きをお願いいたします。 |                                     |                             |                                                |               |                          |  |
| ※URLの有効<br>※メールが届け<br>※しばらくたっ      | 期限は、仮登録う<br>かない場合は、フ<br>っても届かない場                                                                  | 宅了後から2時間と<br>、力したメールアドし<br>合は、迷惑メール | なります。<br>ノスが誤ってい<br>フォルダもあわ | へる可能性がありま<br>しせてご確認ください                        | す。            |                          |  |

#### 7. 送信されてきたメール本文の本登録 URL をクリックします。

# 【けいはんなイノベーションハブ】メールアドレス確認メール 受信トレイ×

no-reply@gy53.asp.cuenote.jp To 自分 ▼ 仮登録が完了しました。

本メールはメールアドレス確認のためにお送りしております。 引き続き、下記の「本登録URL」より本登録の手続きをお願いいたします。

#### ■本登録URL

https://gy53.asp.cuenote.jp/my/keihanna-inv-hub/reg-form?\_\_uid=948bb918-72dc-11ef-821f-04030000000

※URLの有効期限は、仮登録完了後から2時間となります。 ※本メールは送信専用です。本メールに返信はできません。 ※本メールに心当たりのない方は破棄していただきますようお願いいたします。

けいはんなイノベーションハブ <u>https://keihanna-inv-hub.jp/</u> 運営: (公財)関西文化学術研究都市推進機構

#### <mark>8. 本登録を行います。</mark>

- ① 所属機関を入力します。
- ② 氏名を入力します。
- ③ 表示されているメールアドレスが正しいことを確認します。
- ④ 「利用規約を開く」をクリックして、内容を確認します。
- ⑤ 「同意する」にチェックします。
- ⑥ 「登録内容の確認に進む」をクリックします。

| けいはんなイノベーションハブ メールマガジン                                                                                                    | <ul> <li>ログイン</li> </ul> |
|----------------------------------------------------------------------------------------------------|--------------------------|
| メルマガ会員登録<br>仮登録 仮登録完了 本登録 登録内容確認 本登録完了<br>● 0 0 0 0                                                                                                    |                          |
| 本登録を行います。                                                                                                    |                          |
| 所属機関 必須                                                                                                    |                          |
| 1                                                                                                    |                          |
| 氏名 必須                                                                                                    |                          |
| メールアドレス 必須                                                                                                    |                          |
| sample@kri.or.jp (3)                                                                                                    |                          |
| <ul> <li>利用規約へ同意のご確認</li> <li>会員登録には「利用規約」への同意が必要です。</li> <li>以下の内容をご確認の上、ご同意頂ける場合にのみ「登録内容の確認へ進む」ボタンをクリックして次の画面へお進みください。</li> <li>利用規約ページを開く ④</li> <li>○ 同意する</li> <li>⑤</li> </ul> |                          |
| ⑥ 登録内容の確認へ進む                                                                                                    |                          |

以上